## 建筑工程信息化应用

### 徐伟良 主编

电子科技大学出版社

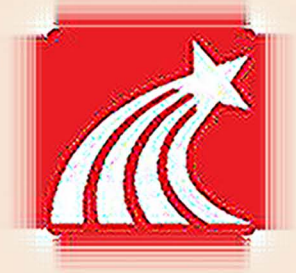

"十二五"职业教育规划教材

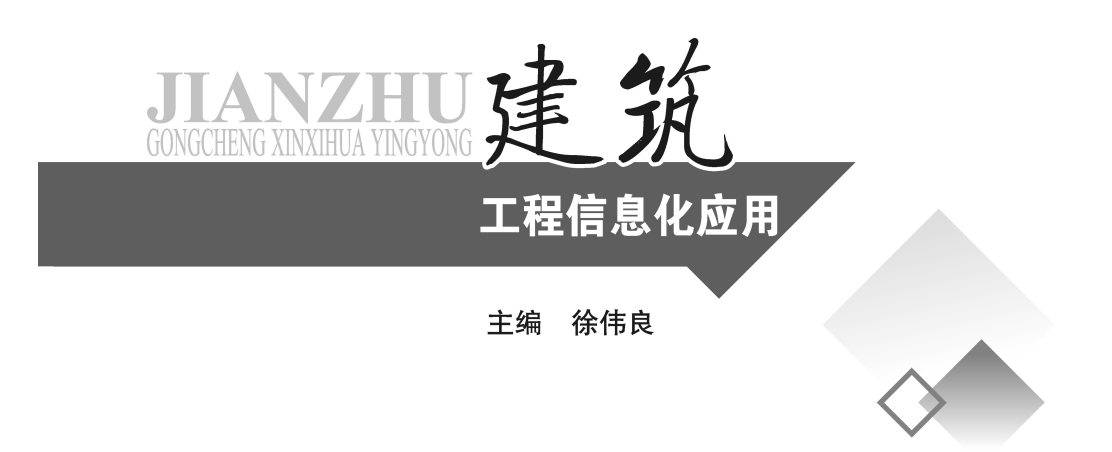

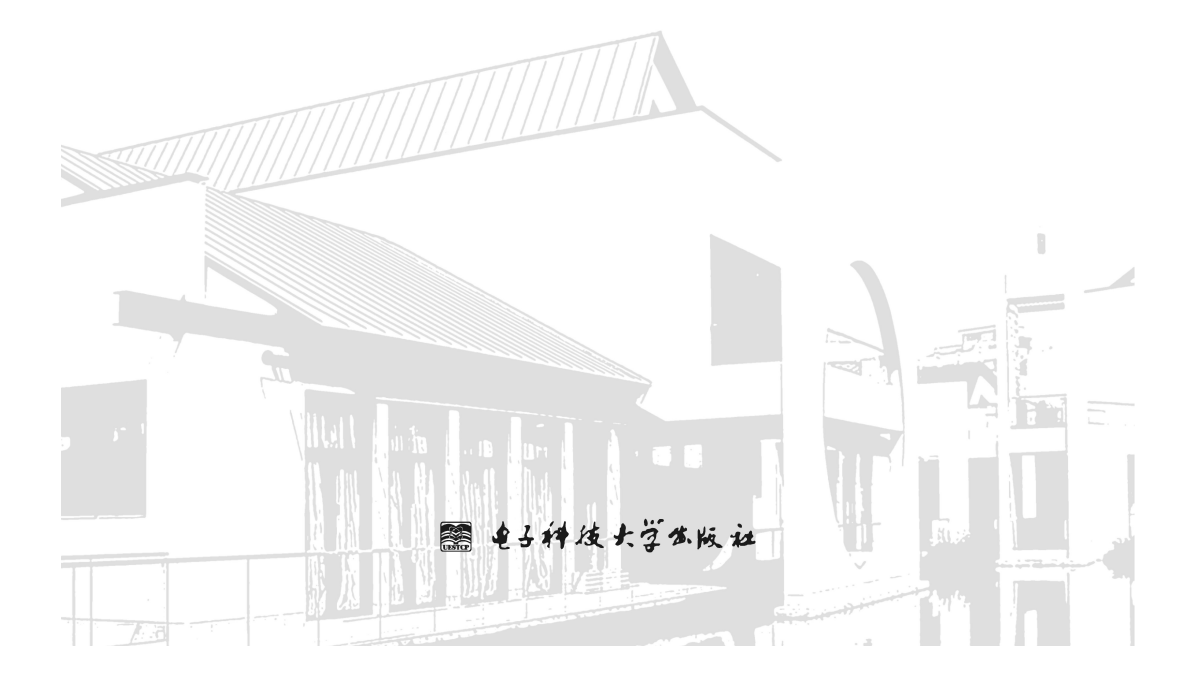

#### 图书在版编目(CIP)数据

建筑工程信息化应用 / 徐伟良主编. 一成都: 电 子科技大学出版社, 2014.8 ISBN 978-7-5647-2455-9

Ⅰ. ①建… Ⅱ. ①徐… Ⅲ. ①建筑工程-信息化 Ⅳ. ①TU-39

中国版本图书馆 CIP 数据核字(2014)第135918号

#### "十二五"职业教育规划教材

#### 建筑工程信息化应用

主编 徐伟良

出 版: 电子科技大学出版社(成都市一环路东一段159号电子信息产业大厦 邮编: 610051) 策划编辑: 谢晓辉 责任编辑: 谢晓辉 责任校对: 刘 愚 È 页: www.uestcp.com.cn 电子邮箱: uestcp@uestcp.com.cn 行: 新华书店经销 发 EП 刷: 金华市三彩印业有限公司 成品尺寸: 185mm×260mm 印张 15 字数 394 千字 次: 2014 年 8 月第一版 版 EП 次: 2014 年 8 月第一次印刷 书 号: ISBN 978-7-5647-2455-9 **定 价:** 32.70 元

#### ■ 版权所有 侵权必究 ■

◆ 本社发行部电话: 028-83202463; 本社邮购电话: 028-83201495。

◆ 本书如有缺页、破损、装订错误,请寄回印刷厂调换。

前 言

本教材是浙江省绍兴市上虞区职业中等专业学校在创建"国家中等职业教育改革发展示范学校"过程中,对"建筑工程施工专业"建设计划的"专业核心课程教材"之一。 根据浙江省中等职业学校建筑工程施工专业教学指导方案、浙江省建筑工程施工专业课程改革要求和《房屋建筑 CAD 制图统一规则》编写而成。

本教材面向建筑工程施工专业所涉及的职业岗位群,从完成工程施工所需要的计算 机绘图技能要求出发,遵循"做中学,做中教"的职教理念,着眼于 AutoCAD 软件在建 筑工程施工专业中的应用,采用项目教学方法,任务驱动的方式,由浅入深、循序渐进 地引导学生进行建筑 CAD 软件的操作与训练,并使学生熟练掌握建筑施工专业制图的抄 绘与修改。

在充分考虑课程结构和课程内容编排的基础上,本教材在编写上力求简洁、明了, 语言通俗易懂,项目贴近实际,尽量突出本课程的专业特点。在编排过程中,尽量弱化 理论,避开枯燥的讲解,将知识融入相应的任务之中,通过"知识铺垫",将完成任务所 需要的理论知识充分结合到完成任务的过程之中,做到理论联系实际、二者相辅相成。 在任务的编排过程中,通过典型任务的分步讲解,丝丝渗透理论知识;通过任务拓展的 后续训练,巩固理论、熟练方法,引导学生思考并翻阅下节内容;通过任务思考的理论 问答进行总结归纳,启迪分析思考,联系实际并学以致用。

| 项目序号 | 课程内容           | 学时数 |
|------|----------------|-----|
| 项目一  | 软件基本操作         | 16  |
| 项目二  | 绘制简单二维图形       | 10  |
| 项目三  | 绘制复杂二维图形       | 10  |
| 项目四  | 注释与组织 CAD 中的图形 | 10  |
| 项目五  | 绘制建筑施工平面图      | 24  |
| 项目六  | 输出与打印图形        | 6   |
| 合计   |                | 76  |

相应课程建议教学总学时 76 学时。各部分内容学时分配建议如下:

本书由上虞职业中等专业学校徐伟良老师担任主编,姜松参与编写。

由于建筑施工具有地区性的特点,加上编写水平有限和时间仓促,书中难免会存在 疏漏和不足之处,恳请广大读者批评指正。

> 编 者 2014年6月

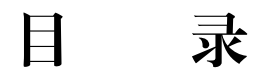

D

| 项目一 软件                                  | 牛基本操作                                | 1                        |
|-----------------------------------------|--------------------------------------|--------------------------|
| 任务一<br>任务二<br>任务三<br>任务 <u>五</u><br>任务六 | 认识 Auto CAD 软件<br>绘制抽油烟机立面           |                          |
| 项目二 绘制                                  | 制简单二维图形                              | 50                       |
| 任务一<br>任务二<br>任务三<br>任务四                | 绘制会签栏                                | 50<br>57<br>67<br>77     |
| 项目三 绘制                                  | 制复杂二维图形                              | 86                       |
| 任务一<br>任务二<br>任务三<br>任务四                | 绘制拼花地砖局部<br>绘制窗花<br>绘制洗脸台盆<br>绘制楼梯详图 |                          |
| 项目四 注釈                                  | 释与组织 CAD 中的图形                        |                          |
| 任务一<br>任务二<br>任务三                       | 注释标题栏<br>掌控对象的图层特性<br>绘制桩基础图         | 120<br>141<br>152        |
| 项目五 绘制                                  | 制建筑平面图                               | 166                      |
| 任务—<br>任务二<br>任务三<br>任务四                | 绘图环境设置<br>编制轴网<br>编制墙体<br>绘制门、窗      | 166<br>177<br>180<br>187 |
| 任务五<br>任务六                              | 绘制相关建筑构件<br>标注尺寸                     | 191<br>197               |
|                                         |                                      |                          |

# 題 窥 迟 图 信息化应用 💦 😽

|    | 任务七   | 添加图纸附件  | 202 |
|----|-------|---------|-----|
| 项目 | 目六 输出 | 出与打印图形  | 206 |
|    | 任务一   | 打印模型空间  | 206 |
|    | 任务二   | 打印多比例布局 | 216 |

## 项目一 软件基本操作

项目一

软件基本操作

#### 项目描述

Auto CAD 软件画图,就是用鼠标、键盘等输入设备画图。鼠标、键盘就是手中的"笔"; 电脑屏幕就是绘图的 "图纸"。学习 AutoCAD 就是学会如何使用键盘和鼠标完成画图。 本项目主要学习 AutoCAD 软件的基本操作。主要包括软件界面的认识、命令的发布与相 关选项的意义及操作、坐标与数据的输入、视图控制、绘图辅助工具的使用。项目的完 成以图形为载体,分解为六个任务,通过自助或引领的方式完成六个任务,达到熟悉 Auto CAD 软件、并初步掌握软件的目的。

#### 任务一 认识 AutoCAD 软件

#### 任务内容

- 1. 认识 AutoCAD 的工作界面
- 2. 学习 AutoCAD 的文件操作
- 3. 加载 AutoCAD 的工具栏

#### 任务新知

- 工作界面选择
- "AutoCAD 经典"工作界面、对话框
- 文件操作
- 工具栏操作

#### 任务分析

在《建筑识图》中,学过画法几何的内容。我们知道画图需要笔、尺、纸这样的绘图工具。但是,当我们端坐在电脑前,用 AutoCAD 进行画图的时候,在我们手中只有作为输入设备的鼠标和键盘,那就意味着,我们必须用鼠标和键盘在 AutoCAD 中来画图了。

我们要使用 AutoCAD 软件来画图,必须知道 AutoCAD 里面都有些什么工具,它们都在哪儿? 以使我们在进行 AutoCAD 操作的时候做到心中有数。

本任务的学习,旨在熟悉软件的工作界面,学会 AutoCAD 软件的文件操作和工具栏

• 1 •

的加载方法。

本教材采用 AutoCAD 2012 版本,如因电脑配置问题,需要降低电脑空间及资源占用,在计算机房的教学中可以选择使用 AutoCAD 2004 版本。

#### 任务实施

#### 一、AutoCAD 的工作界面

启动 AutoCAD 后,系统即进入 AutoCAD 的用户操作界面。 系统默认采用"草图与注释"界面,如图 1-1-1 所示。

|                                                                                    | → → ▲utoCAD 201 約化 初周 管理 輸出 | 2 Drawing<br>括件 联机 ma.                  | 雄入关键学或短语               | ብ ደ               | ≝录 • [            |           |
|------------------------------------------------------------------------------------|-----------------------------|-----------------------------------------|------------------------|-------------------|-------------------|-----------|
|                                                                                    |                             | 2011 2012 2013 2013 2013 2013 2013 2013 | る つ<br>、<br>文字<br>注释 マ | ·<br>加<br>·<br>按· |                   |           |
| (-) (MH2) (=2466H2)                                                                |                             |                                         |                        |                   |                   | - 0 ×     |
|                                                                                    |                             |                                         | +                      |                   |                   |           |
| Y<br>□<br>【<br>【<br>(1)】 (1)】 (1)<br>(1)<br>(1)<br>(1)<br>(1)<br>(1)<br>(1)<br>(1) |                             |                                         |                        |                   |                   |           |
| 一                                                                                  |                             | ∠ 🖄 ቈ ∔ 💽 🛛 '                           | 6                      | 模型 🖳 🖳 🙏          | 1:1 <b>* 🙏 🖄 </b> | a 🗟 🔽 🗖 📰 |

图 1-1-1 草图与注释界面

鼠标点击软件窗口顶端的"快速访问工具栏"的"工作界面选择"区,弹出"工作 界面选择"下拉列表,如图 1-1-2 所示:

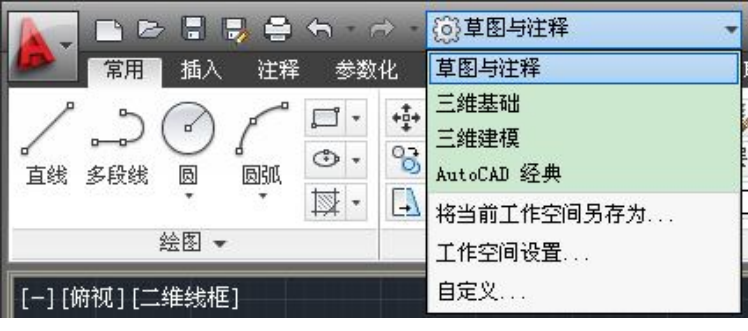

图 1-1-2 工作界面选择列表

• 2 •

D

列表中包含四种工作界面:

- 1. 草图与注释
- 2. 三维基础
- 3. 三维建模
- 4. AutoCAD 经典

由于建筑制图中,许多人有一定的使用习惯和先入为主的惯性思维,因此,软件中专门设置了一个"AutoCAD 经典"工作界面,为使用较早版本的用户提供方便。

项目一

软件基本操作

在这里,我们介绍"AutoCAD 经典"工作界面。

"AutoCAD 经典"工作界面包括快速访问标题栏、菜单栏、工具栏、绘图区、命令 行、状态栏等,如图 1-1-3 所示。

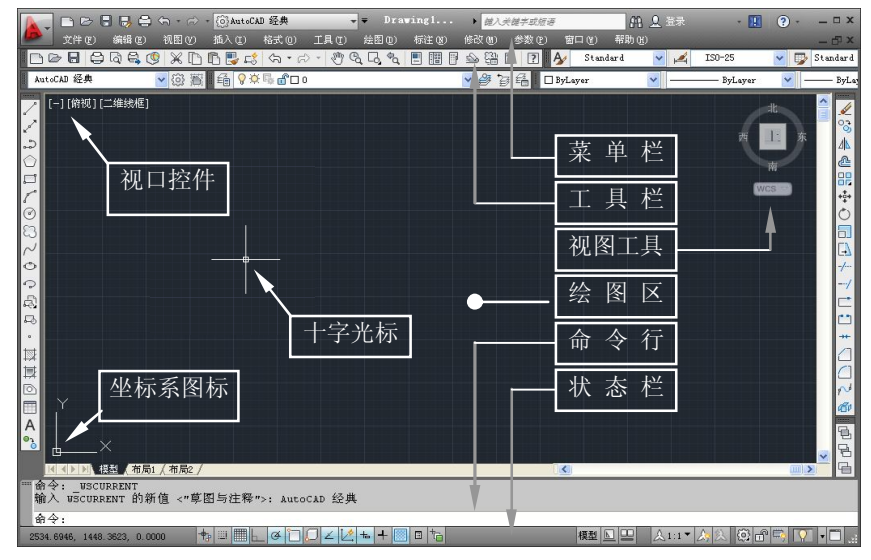

图 1-1-3 "AutoCAD 经典"工作界面

#### 二、AutoCAD 的文件操作

AutoCAD 通过菜单来集成有关命令及选项操作,AutoCAD 菜单根据显示方式不同,可以分为下拉菜单和光标菜单,其中光标菜单又称为快捷菜单。

#### 知识铺垫

菜单栏

菜单栏又称主菜单,其中包括十二个菜单项,这些菜单包含了 AutoCAD 常用的功能 和命令,如图 1-1-4 所示。

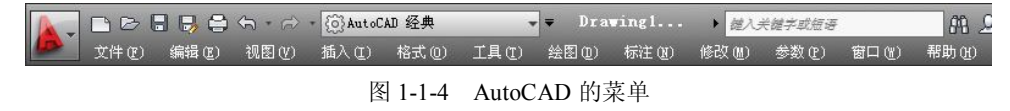

单击菜单可以弹出主菜单项,右侧有黑色小三角形的菜单项,会弹出相应的子菜单, 如图 1-1-5 所示。

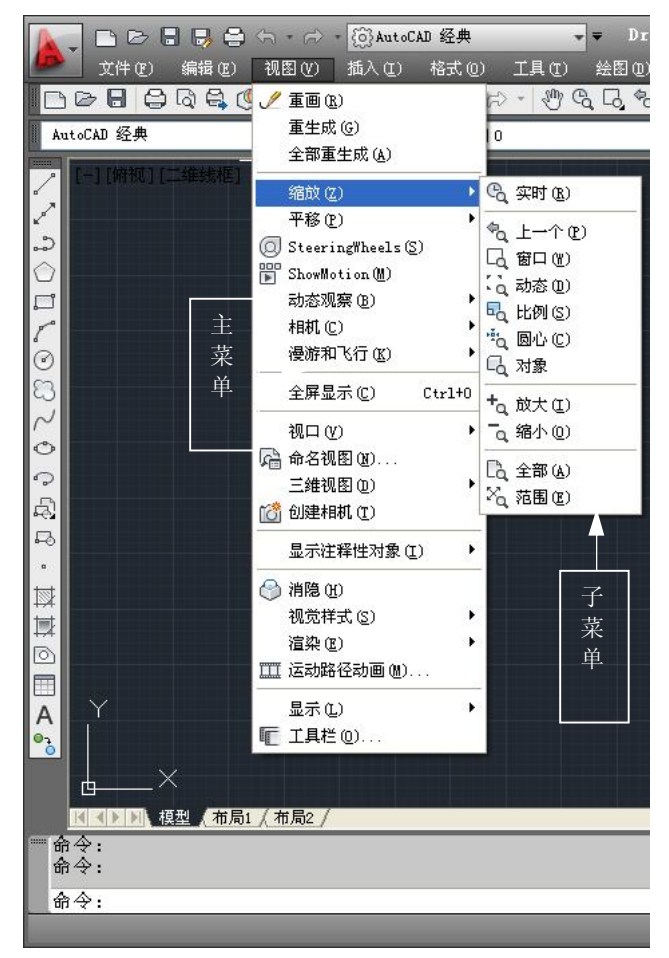

图 1-1-5 AutoCAD 的主菜单与子菜单

快捷菜单

在绘图区、工具栏、面板、工具选项板、状态栏、模型与布局选项卡等位置单击鼠 标右键,将弹出相应的快捷菜单。

同学们不妨在绘图区、工具栏、命令行、状态板等不同位置单击右键试试,观察不同位置弹出的快捷菜单。

快捷菜单的内容取决于光标所在的位置以及当前操作的状态,使用它们可以快速完成某些操作。如图 1-1-6 (a) 所示为绘图区快捷菜单,(b) 所示为命令行快捷菜单。

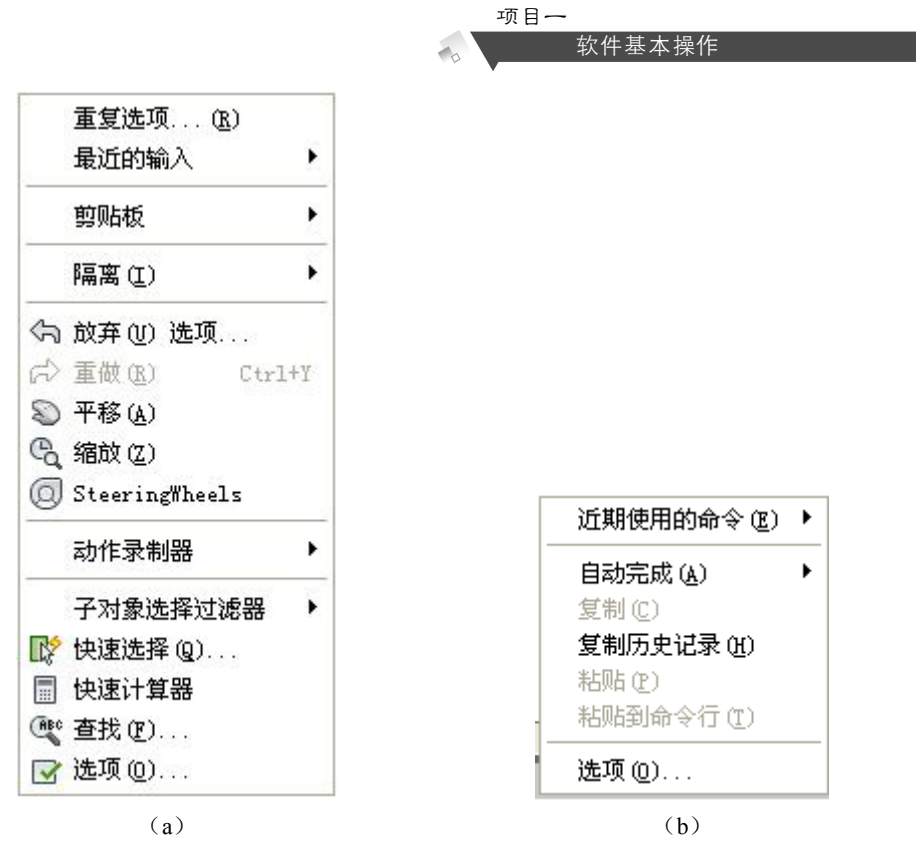

图 1-1-6 绘图区快捷菜单、命令行快捷菜单

AutoCAD 的文件操作主要通过菜单实现,也可以通过标准工具栏的工具实现相应操作。

(一)新建文件

AutoCAD 软件打开后,系统默认直接打开一个新的图形文件,文件名默认定义为 "Drawing1"。

如果需要添加一个新的图形文件,进行以下操作:

1. 选择"文件"菜单"新建"项,或单击"标准"工具栏中的"新建" 上按钮, 如图 1-1-7 所示。

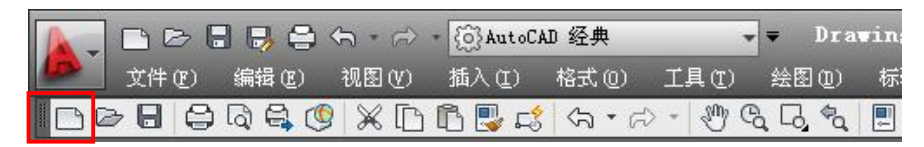

图 1-1-7 标准工具栏新建文件按钮

弹出"选择样板"对话框,如图 1-1-8 所示。

| 🎦 选择样板   |                         |        |      |          |      |
|----------|-------------------------|--------|------|----------|------|
| 查找范围(I): | Com Template            | - 🖓 🗗  | a    | 💥 📑 查看 🕐 | ▼ 工具 |
|          | 名称 🔺                    | 大小     | ~    | 预览       |      |
|          | Cm PTWTemplates         |        | 1224 |          |      |
| 历史记录     | C SheetSets             |        |      |          |      |
|          | acad3D. dwt             | 149 KB |      |          |      |
|          | acad -Named Plot Styles | 148 KB |      |          |      |
|          | acad -Named Plot Styles | 85 KB  |      |          |      |
| 我的艾档     | acad. dwt               | 63 KB  |      |          |      |
| ے ج      | acadiso3D. dwt          | 148 KB |      |          |      |
| X        | acadISO -Named Plot Sty | 148 KB |      |          |      |
| 收藏夹      | acadISO -Named Plot Sty | 63 KB  |      |          |      |
| - 34     | acadiso. dwt            | 63 KB  |      |          |      |
|          | Tutorial-iArch. dwt     | 67 KB  |      |          |      |
| 12/17 13 | Tutorial-iMfg. dwt      | 68 KB  |      |          |      |
|          | Tutorial-mArch. dwt     | 71 KB  | ~    |          |      |
|          | <                       | >      |      |          |      |

图 1-1-8 "选择样板"对话框

#### 知识铺垫

对话框

如果在 AutoCAD 软件的使用过程中,出现较多的参数需要设置、多项选目需要选择, 软件会弹出一个"对话框"。对话框就是一个操作面板,它的形式符合 Windows 软件的 操作标准,设置好其中的相关参数和选项后,点击右侧或下方的相应按钮即可关闭对话 框。

如图 1-1-8 所示为"选择样板"对话框,在该对话框中,系统提供了多项样板文件供我 们选择。

2. 在"选择样板"对话框中选择合适的样板文件

默认情况下,系统选择的样板文件为"acadiso.dwt",该样板文件只定义了一个0图 层,未定义图纸规格、边框、标题栏等,并将图形单位设置为公制(相关的"图层、图 形单位"等内容将在后续任务中展开学习)。

3. 单击"打开"按钮

点击"打开"按钮后,AutoCAD 软件进入新图形窗口,默认情况下,系统自动命名为"Drawing2"。

(二)保存文件

AutoCAD 软件中所画的图形都是一份数字文件,如果不保存,关闭软件或电脑后图 形文件就不存在了,为了方便以后进行修改或者继续绘制,必须把文件保存在电脑中。 保存现有文件,需要进行以下操作:

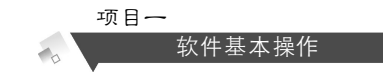

1. 选择"文件"菜单"保存"项,或单击"标准"工具栏中的"保存" 🖥 按钮, 如图 1-1-9 所示。

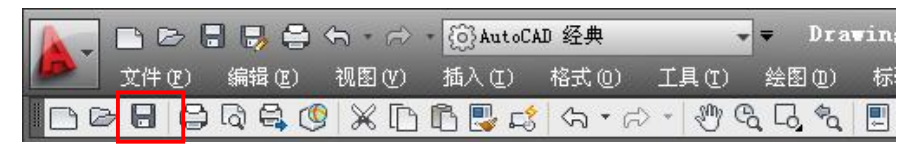

图 1-1-9 标准工具栏保存文件按钮

2. 如果正在绘制的文件未曾命名保存,系统将打开"图形另存为"对话框,如图 1-1-10 所示。

| 鹶 图形另存为                                                          | <u> </u>                                                                                                    |
|------------------------------------------------------------------|----------------------------------------------------------------------------------------------------|
| 保存于(工):                                                          | □ 我的文档 □ □ □ □ □ □ □ □ □ □ □ □ □ □ □ □ □ □ □                                                                                                    |
| ○<br>历史记录<br>が<br>文<br>文<br>文<br>世<br>歳<br>来<br>「<br>ア<br>ア<br>ア | 名称 へ 大小 英語<br>一 Administrator 的視频 文作<br>一 Administrator 的照片 文作<br>一 Adobe 文作<br>一 Downloads 文作<br>一 Inventor 文作<br>一 NeroVision 文作<br>一 Tencent Files 文作 |
| _ ⊡                                                              |                                                                                                    |
| 桌面                                                               | → ユニロ・史新図版升量有缩略図 (U)<br>文件名 (X): Drawing1. dwg (R存 (S)                                                                                                   |
| 🥠 🗸                                                              | 文件类型(T): AutoCAD 2010 图形 (*. dwg) 取消 取消                                                                                                    |

图 1-1-10 "图形另存为"对话框

3. 指定文件的保存目录、文件名及文件类型, 然后单击"保存"按钮。

4. 如果正在绘制的图形已经保存过,要将当前文件以其他名称保存,则选择"文件" 菜单"另存为"项。在打开的"图形另存为"对话框中,指定文件的保存目录、文件名 及文件类型,然后单击"保存"按钮。

(三)打开文件

- 1. 选择"文件"菜单"打开"项,或单击"标准"工具栏中的"打开" 🖻 按钮。
- 2. 在"选择文件"对话框中选择文件,单击"打开"按钮,如图 1-1-11 所示。

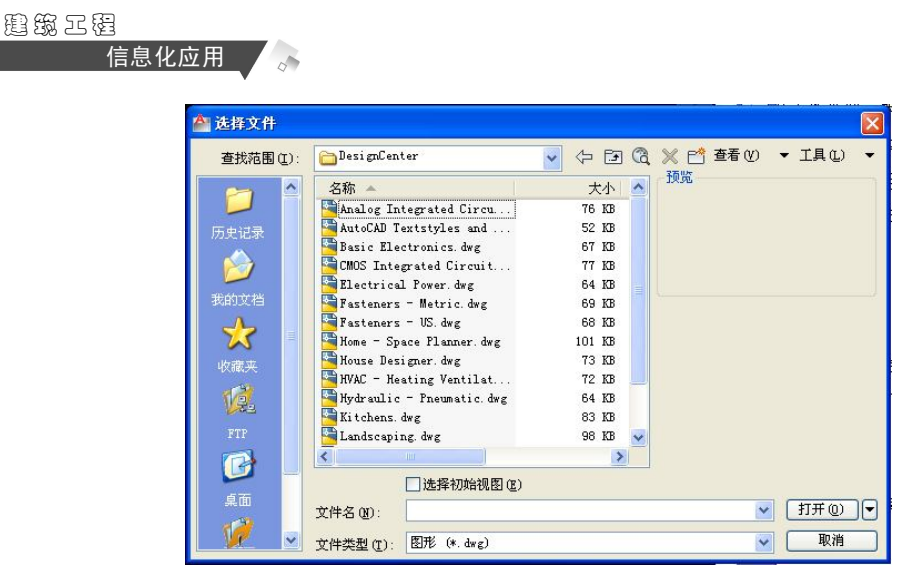

图 1-1-11 "选择文件"对话框

三、加载 AutoCAD 的工具栏

#### 知识铺垫

工具栏

工具栏是一组图标类型工具的集合,把光标移动到某个图标,稍停片刻即在该图标 一侧显示相应的工具提示,同时在状态栏中,显示对应的说明和命令名。点取图标也可 以启动相应命令。

在缺省情况下, "AutoCAD 经典"界面除了顶部的"快速访问"工具栏外, 还显示 绘图区顶部的"标准"工具栏、"样式"工具栏、"工作空间"工具栏、"图层"工具 栏、"特性"工具栏和位于绘图区左侧的"绘图"工具栏和右侧的"修改"工具栏、"绘 图次序"工具栏, 如图 1-1-12 所示, "草图与注释"界面中,则将工具栏集成在选项卡中, 如图 1-1-1 所示。

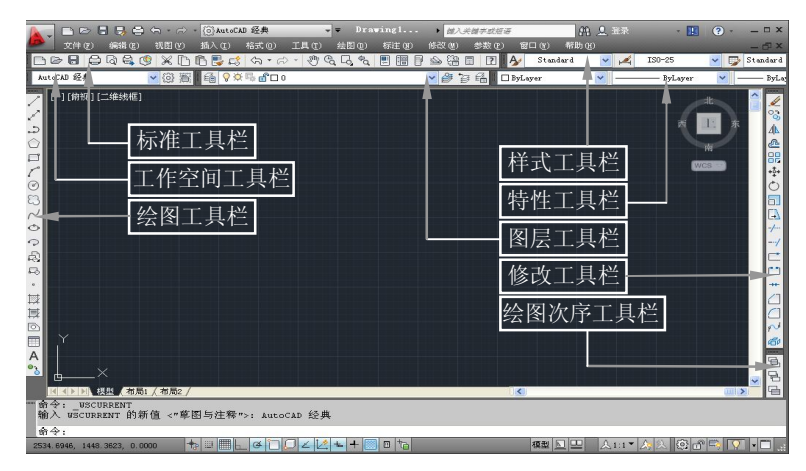

图 1-1-12 AutoCAD 经典窗口的工具栏

• 8 •

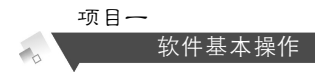

1. 工具栏的显示与隐藏

AutoCAD 系统中提供有多个工具栏。显示和隐藏工具栏的方法如下:

鼠标移动到任意一个已经显示的工具栏上,单击右键,即会弹出一个光标菜单,在 光标菜单中勾选相应的工具栏(或已勾选的再次选择),就可以实现工具栏的显示与隐藏 操作,如图 1-1-13 所示。

|          | _  |
|----------|----|
| <b>A</b> |    |
| CAD 标准   |    |
| UCS      |    |
| UCS II   | ł  |
| Web      | Į. |
| ✓ 标注     | ſ  |
| 标注约束     | ł  |
| ✔ 标准     | ł  |
| 标准注释     |    |
| 布局       |    |
| 参数化      |    |
| <b>•</b> |    |

图 1-1-13 工具栏上的快捷菜单(部分)

2. 工具栏的浮动与固定

在"经典窗口"中,一般工具是固定停靠在窗口的四周的,叫做固定工具栏。

工具栏也可以在绘图区浮动,此时在工具栏的右上方显示该工具栏的关闭按钮,用 来关闭该工具栏,此时的工具栏叫做浮动工具栏,如图 1-1-14 所示。

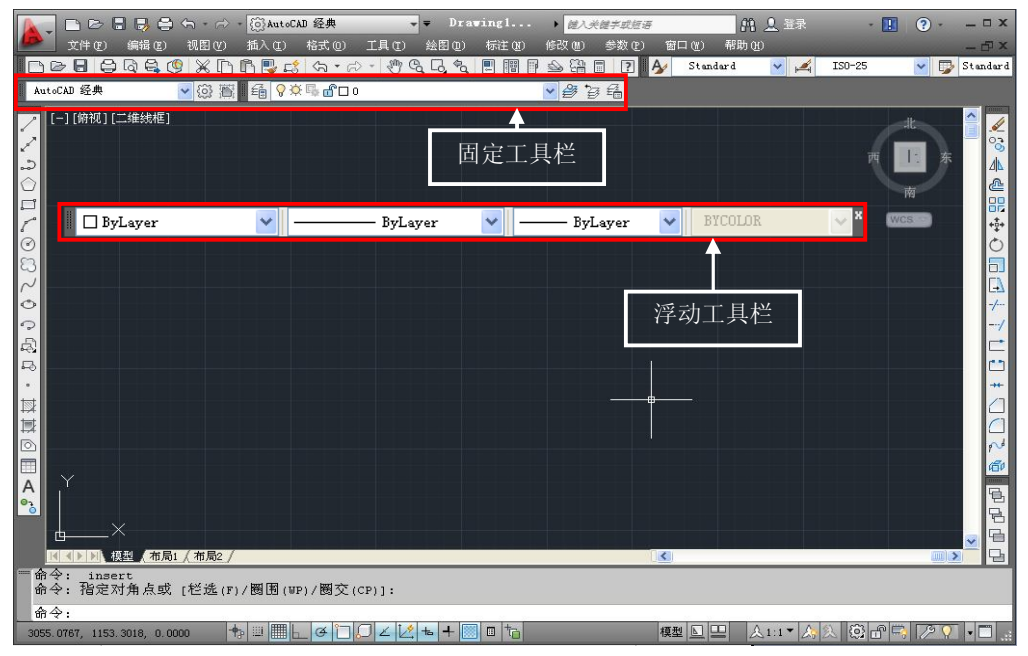

图 1-1-14 浮动的"特性"工具栏

浮动工具栏和固定工具栏可以相互转换:

信息化应用

用鼠标按住固定工具栏的边界并拖动到图形区,可将固定工具栏转换为浮动工具栏。 用鼠标按住浮动工具栏的"标题栏"并拖动到绘图区的边缘,当工具栏边缘变成一 个细长虚线显示的线框时释放鼠标,可将浮动工具栏转换为固定工具栏。固定工具栏可 以放在任何一条已有固定工具栏的前面或后面。

#### 四、AutoCAD 的系统参数设置

AutoCAD 是一个面向用户开放的系统,我们可以对系统按照个人的使用习惯和喜好进行设置。

点击"工具"菜单,在弹出的主菜单中选择"选项",或是在绘图区单击鼠标右
 键,在弹出的光标菜单中选择"选项",弹出"选项对话框",如图 1-1-15 所示。

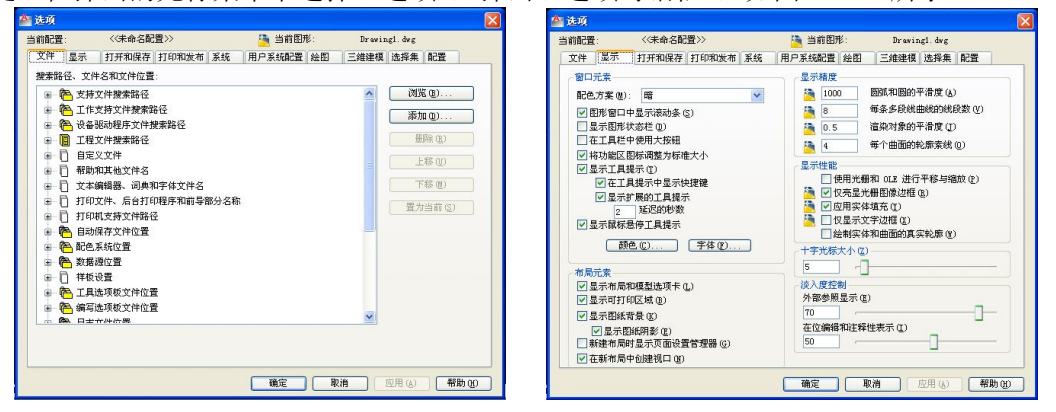

图 1-1-15 "选项"对话框中的"文件"、"显示"选项卡

2. 选项对话框各选项卡概况介绍

"文件"选项卡:设置各类文件路径。
"显示"选项卡:设置软件窗口所显示各元素的颜色、大小等状态。
"打开和保存"选项卡:设置文件打开、保存、安全等。
"打印和发布"选项卡:设置打印和发布相关选项。
"系统"选项卡:设置相关系统性能属性。
"用户系统配置"选项卡:设置块、线宽、比例等默认值。
"绘图"选项卡:设置自动捕捉、对象捕捉默认值。
"三维建模"选项卡:设置三维十字光标、三维对象参数。
"选择集"选项卡:设置选择集、拾取框等相关参数。
"配置"选项卡:保存和重置用户设置。

#### 任务思考

1. AutoCAD 的工作界面为什么是黑色的呢?如果需要换一个颜色该如何操作?

- 2. 选择样板是怎么回事?
- 3. 工具栏不见了怎么办?

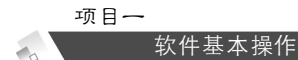

- 4. 如何加载工具栏?
- 5. 如何定制工具栏?

#### 任务拓展

定制一个以自己名字命名的个性工具栏。

#### 任务二 绘制抽油烟机立面

#### 任务内容

抄绘图形

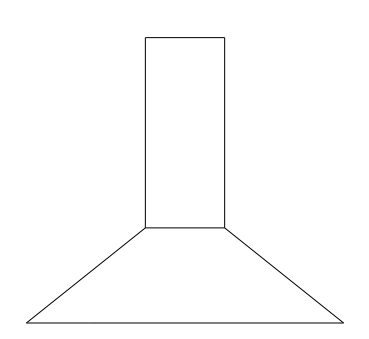

#### 任务新知

- 命令的发布
- ▲ 点的指定
- 命令的选项
- 结束命令
- 重复发布上一命令

#### 任务分析

相信很多人都徒手画过图形,感觉把它画出来应该是很简单的事,但是现在,我们 要用电脑把它画出来反而会不知道从何下手了。

电脑绘图的首要任务,就是如何让电脑根据我们的要求工作。在 AutoCAD 中,是通过发布"命令"的方式操控计算机实现画图操作的。

在命令的执行过程中,会出现不同的情况,比如修正画图过程中出现的错误等,可 根据需要执行相关的可选项操作。

AutoCAD 软件中的画图过程,其实就是确定平面上点的位置的过程,比如画直线段, 只要确定了起点和另一端点的位置,中间的轨迹计算机会自动帮我们画出来,我们根本

• 11 •